## 电小牛操作手册

## 目录

| 电小       | \牛操作手册                           |    |
|----------|----------------------------------|----|
| 目录       | 1<br><                           | 1  |
| 请务       | <b>}</b> 必使用电小牛                  |    |
| 请规       | R范使用电小牛                          |    |
| _,       | 下载电小牛                            |    |
| <u> </u> | 注册,登录                            |    |
| 三、       | 打开权限                             | 5  |
|          | 1.基本权限                           | 5  |
|          | 2. 存储权限                          | 7  |
|          | 3.请注意:请把所有通话录音打开                 | 7  |
|          | 4. 录音的文件详细信息                     |    |
| 四、       | 绑定                               | 9  |
| 五、       | 导入批量号码                           |    |
| 六、       | 连续拨号                             |    |
| 七、       | 常见问题                             |    |
|          | 1. 数据请求失败                        |    |
|          | 2. 手机号码验证中                       |    |
|          | 3. 忘记密码操作                        |    |
|          | 4. 绑定注意事项                        |    |
|          | 5. 通数计算                          |    |
|          | 6. 解绑需求                          |    |
|          | 7. 小米手机请不要给空白通行条                 |    |
|          | 8. 系统检测无录音                       |    |
|          | 9. 同一部手机绑定 2 个号码                 |    |
|          | 10. 同一个客户, 三个手机有三张卡分别绑定          | 22 |
|          | 11. 电小牛下载失败                      |    |
|          | 12. 闪挂                           | 22 |
|          | 13. 绑定号码时提示该号码非本公司号码             | 23 |
|          | 14. 获取录音的详细信息                    |    |
|          | 15. 电小牛: 该 SIM 卡未绑定(或编码出错需要重新绑定) | 23 |
|          | 16. 电小牛文本导入格式                    |    |
|          | 17. 苹果手机登录时输入的 ICCID 需要 20 位数字   | 24 |
|          | 18. 批量导入的号码,不能拨打,但是手动输入可以打       | 25 |
|          | 19. 未找到对应的数据                     |    |
|          | 20. 账号或者密码不正确,登录失败               |    |
|          | 21. 你的号卡非绑定卡// 该号码已被绑定           | 26 |
|          | 22. 电小牛: 高风险号码, 不允许拨打            | 27 |
|          | 23. 设置界面显示已绑定的号码为 xxxxxxx        |    |

| 24. 绑定界面出现未获取                              | . 28 |
|--------------------------------------------|------|
| 25. 你的账号涉嫌违规已被封禁                           | . 28 |
| 26.VIP 电小牛批量导入                             | . 29 |
| 27.关于界面里录音栏显示机型未适配                         | . 30 |
| 28. VIP 拨号任务                               | . 31 |
| 29. 星美注册电小牛需要验证码                           | . 32 |
| 30. 使用人和号卡拥有者(号卡的实名认证人)可以不是同一人             | .32  |
| 31. 华为手机用手机自带拨号器                           | . 32 |
| 32. VIP 电小牛显示用户不存在                         | . 33 |
| 通用录制视频: 拨号->接通 5 秒->挂断->通话记录界面->关于界面->设置页面 | . 33 |

# 请务必使用电小牛

## 请规范使用电小牛

未使用电小牛或者不规范使用电小牛,将停 机,检测多次不使用电小牛或不规范使用电 小牛,将会停机不复机

未使用电小牛或者不规范使用电小牛,将停 机,检测多次不使用电小牛或不规范使用电 小牛,将会停机不复机

# 请务必使用电小牛

## 请规范使用电小牛

未使用电小牛或者不规范使用电小牛,将停 机,检测多次不使用电小牛或不规范使用电 小牛,将会停机不复机

未使用电小牛或者不规范使用电小牛,将停 机,检测多次不使用电小牛或不规范使用电 小牛,将会停机不复机

## 请务必使用电小牛

## 请规范使用电小牛

未使用电小牛或者不规范使用电小牛,将停 机,检测多次不使用电小牛或不规范使用电 小牛,将会停机不复机

#### 一、下载电小牛

复制链接到浏览器打开(电小牛链接以工作群发的最新为准)

### 二、注册,登录

注册时和登录注意

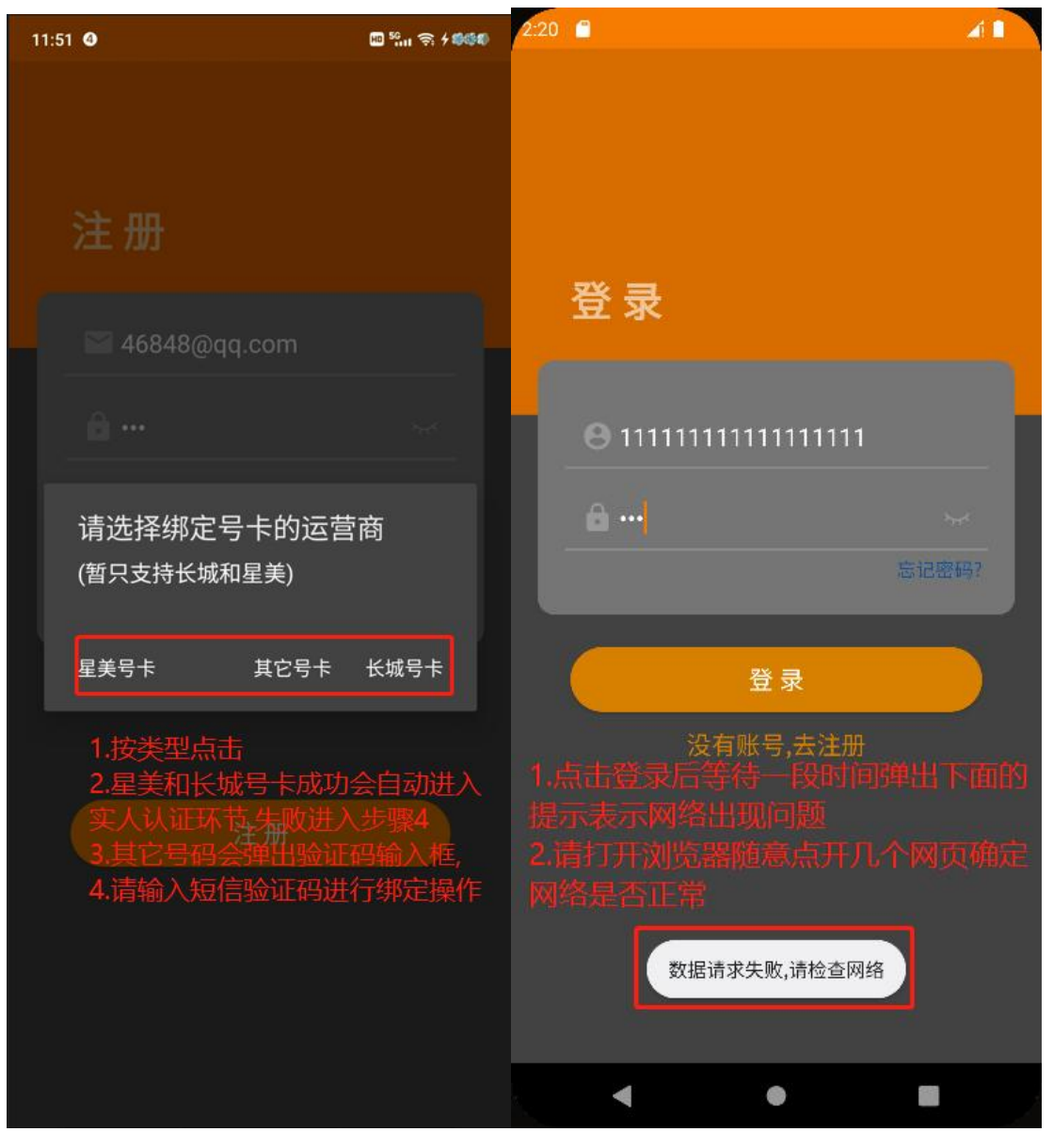

### 三、打开权限

| 1.基本权限                                                                  |                                                |                      |                                                                      |             |
|-------------------------------------------------------------------------|------------------------------------------------|----------------------|----------------------------------------------------------------------|-------------|
| ・分子・          先许电小牛获取此设备的位置信息吗?            ・のでのでのでのでのでのでのでのでのでのでのでのでのでの | €<br>允许 <b>电小牛</b> 访问您的手机通<br>录吗?<br>允许<br>不允许 | 街话记                  | 国<br>允许 <b>电小牛</b> 访问您的通讯录<br><u>允许</u><br>不允许                       | <b></b> 迟吗? |
|                                                                         | <u>с</u>                                       | 所有                   | 与文件访问权限                                                              |             |
| 允许" <b>电小</b> 4                                                         | <b>부</b> "拨打电话和管理通<br>话吗?                      |                      | <b>しい牛</b><br>測试版1.6.2                                               |             |
|                                                                         | 允许                                             | 授予府                  | 所有文件的管理权限                                                            |             |
|                                                                         | 不允许                                            | 允许此區<br>卷上的所<br>知您即可 | <sup>2</sup> 用读取、修改和删除此设备或任何已连接存储<br>所有文件。如果您授予该权限,应用无需明确通<br>订访问文件。 |             |

| 11:07 🛛   |                      | 10 2 56 46* 1 (1600) | 11:07 🛛                               | 101 5911 4911 4960 (D |
|-----------|----------------------|----------------------|---------------------------------------|-----------------------|
| ÷         | 关于                   |                      | ← 关于                                  |                       |
|           | 关于                   |                      | 关于                                    |                       |
| <b>()</b> | 版本 公测版1.6.5          |                      | () 版本 公测版1.6.5                        |                       |
|           | vivo::::V2049A::::12 |                      | vivo::::V2049A::::12                  |                       |
|           | 权限列表                 |                      | 权限列表                                  |                       |
| 是否为       | 默认拨号应用               | 未设置                  | 是否为默认拨号应用                             | 未设置                   |
| 读取文       | 件                    | 已设置                  | 点击这个进入设置界面<br><sup>读取文性</sup> 话自动录音功能 | <b>打开</b><br>已设置      |
| 写入文       | 件                    | 已设置                  | 写入文件                                  | 已设置                   |
| 录音        |                      | 已设置                  | 录音                                    | 已设置                   |
| 精确定       | 位                    | 已设置                  | 精确定位                                  | 已设置                   |
| 粗略定       | 位                    | 已设置                  | 粗略定位                                  | 已设置                   |
|           | 制作者:技术部              |                      | 制作者:技术部                               |                       |

2. 存储权限

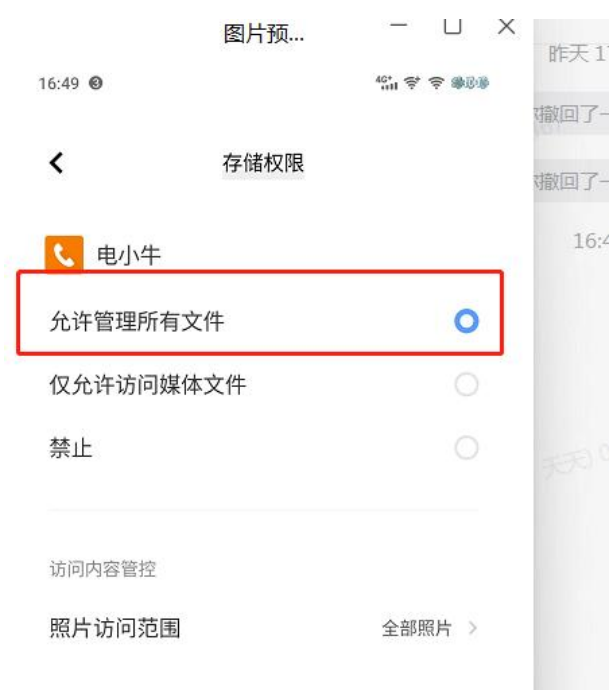

#### 3. 请注意: 请把所有通话录音打开

权限打开方法如下:

1.关于界面->点击录音->点开自动录音功能->开启所有录音;
2.手机自带拨号页面,右上角,点击设置,点击打开通话录音;
注:小米手机不要设置空白通行证,改为允许 电小牛关于页面点击除录音外的任意设置,点击进去 后,把里面的空白通行证改成允许
如第一个方法无法打开,用第二个方法

| N R.M. W | (8 MI) |
|----------|--------|
| 《 通话录音   |        |
|          |        |
| 所有通话录音   | •      |
| 通话录音存储上限 | 无上限〉   |
| 通话录音     | 2      |
|          |        |

#### 4. 录音的文件详细信息

打开手机自带的文件管理器->找到录音文件->任选一个长按->点击详细信息 电小牛仅识别此 5 种录音格式: "amr", "wav", "aac", "mp3", "m4a"

| $\underline{+}$ |                                  | 文件                              | 管理       | Q     | . : | - |
|-----------------|----------------------------------|---------------------------------|----------|-------|-----|---|
| 近               | 文档                               | 视频                              | 图片       | 音乐    | 更多  |   |
|                 | <mark>beinvi</mark><br>29.9 KB ∣ | ted.mp3<br>2022/5/20 1          | 0:16     |       |     |   |
|                 | intera<br>12.83 KB               | <b>ctive.mp3</b><br>  2022/5/20 | 10:16    |       |     |   |
|                 | <b>exit.mp</b><br>10.24 KB       | <b>53</b><br>  2022/5/20        | 10:16    |       |     |   |
|                 | enter.n<br>8.94 KB               | <b>קו:</b><br>2022/5/20 1       | 0:16     |       |     |   |
|                 |                                  | be                              | einvited | l.mp3 |     |   |
| 位置              | :                                | -                               |          |       |     |   |
| 大小              | : 290                            | 9 КВ                            |          |       |     |   |
| 时间              | ]:                               |                                 |          |       |     |   |
| 可读              | ₽: 是                             |                                 |          |       |     |   |
| 可写              | i: 是                             |                                 |          |       |     |   |
| 隐藏              | 支: 否                             |                                 |          |       |     |   |
|                 |                                  | 知                               | 道了       |       |     |   |

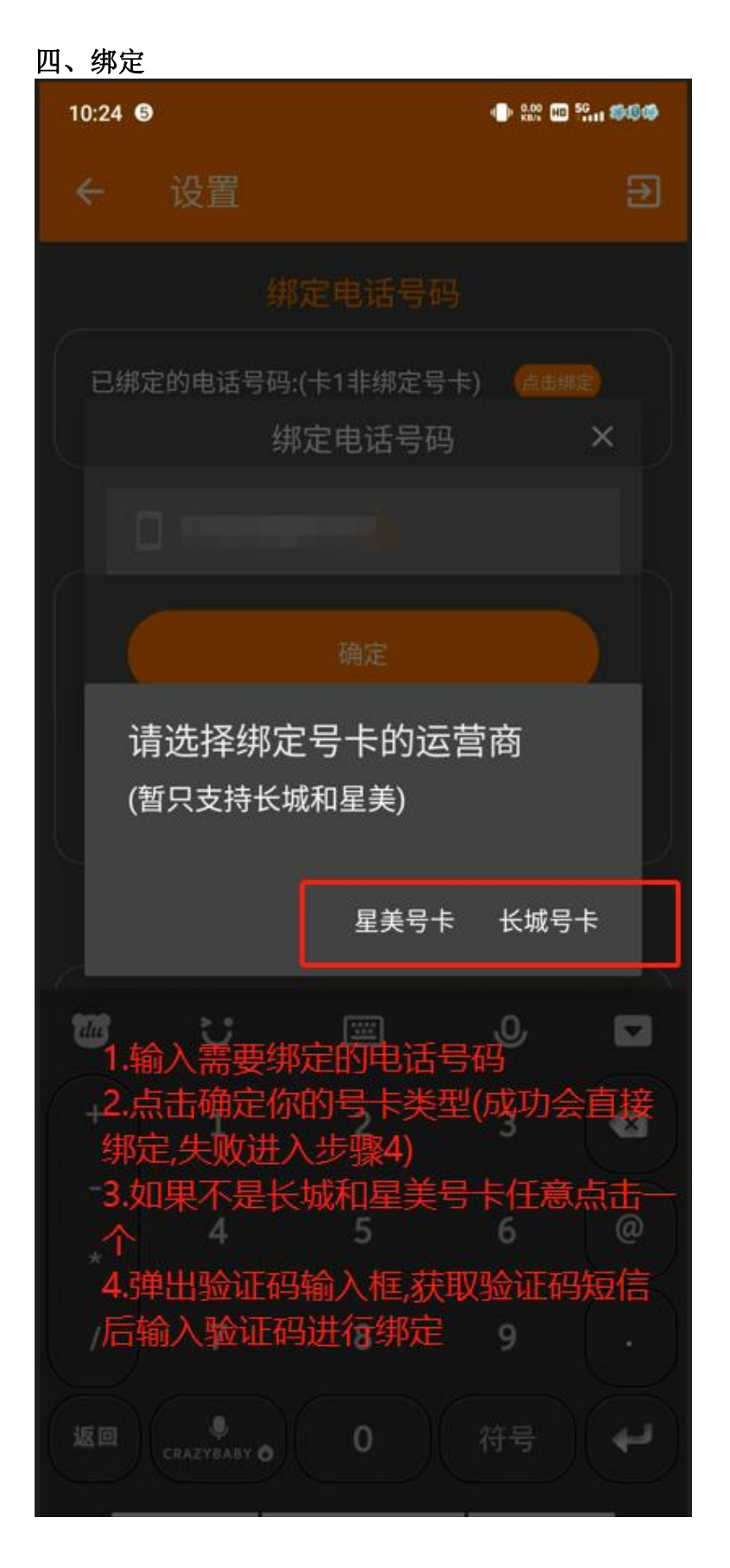

| 13:58                                    | 10a ¶a <b>€ 60</b> 0            | 14:05 🕕                            | 130 🖾 <sup>50</sup> ett 🗢 (6000) |
|------------------------------------------|---------------------------------|------------------------------------|----------------------------------|
| ← 设置                                     | Ð                               | ← 设置                               | Ð                                |
| 绑定电话号码                                   | 9                               | 绑定电话号                              | 码                                |
| 已绑定的电话号码:<br>18281588757 电信<br>已绑定的电话号码: | 点击端定:≑1<br>178617050<br>点击绑定:≢2 | <b>已绑定的电话号码:</b><br>18281588757 电信 | Adura<br>178617050               |
| 19827690878 移动                           | 649fd7830                       | 已添加的电话                             | 号码                               |
|                                          |                                 | つ 他 内 地 中 洋 日 四                    |                                  |

电小牛的设置界面红框里的变成灰色了的才是绑定成功了的,如果客户不确定是 否绑定成功,参看此图或者发群里让我看下

请注意:电小牛登录的号码的卡要插在这个登录的手机上,一张卡不能同时在 2 个手机上绑定 请注意:一个身份证注册后可以绑定 10 张卡,不需要重复注册

#### 五、导入批量号码

第一步,下载电小牛模板

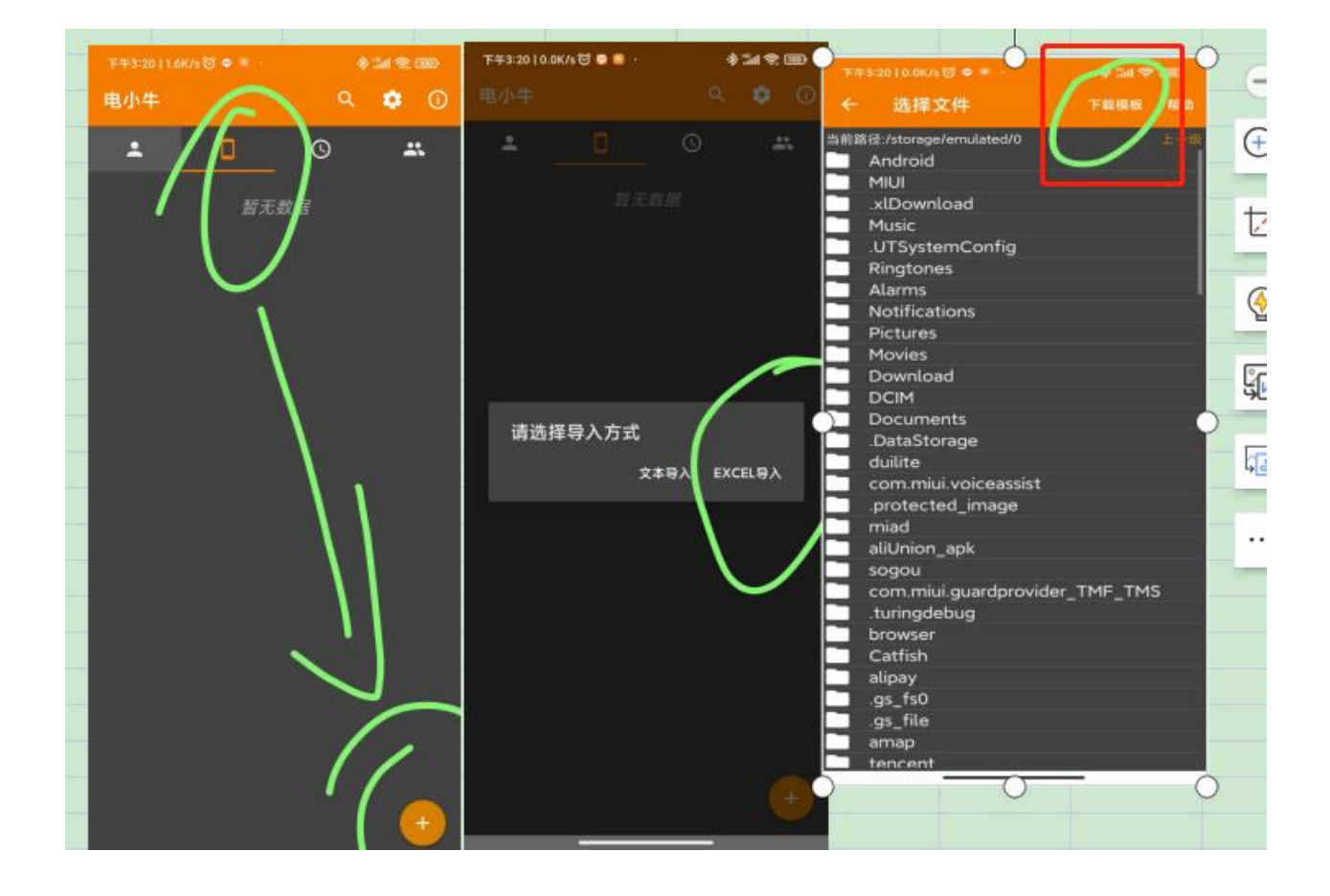

#### 第二步,填写模板,发到微信里

Excel 文件导入方法:

1. 要求 excel 文件的内容格式必须如下:

| A    | В           | С | D |
|------|-------------|---|---|
| 姓名   | 号码          |   |   |
| 沈阳1  | 17024853xxx |   |   |
| 沈阳2  | 17024854xxx |   |   |
| 沈阳3  | 17024855xxx |   |   |
| 沈阳4  | 17024856xxx |   |   |
| 沈阳5  | 17024857xxx |   |   |
| 沈阳6  | 17024858xxx |   |   |
| 沈阳7  | 17024859xxx |   |   |
| 沈阳8  | 17024860xxx |   |   |
| 沈阳9  | 17024861xxx |   |   |
| 沈阳10 | 17024862xxx |   |   |
| 沈阳11 | 17024863xxx |   |   |
| 沈阳12 | 17024864xxx |   |   |
| 沈阳13 | 17024865xxx |   |   |
| 沈阳14 | 17024866xxx |   |   |
| 沈阳15 | 17024867xxx |   |   |
| 沈阳16 | 17024868xxx |   |   |

#### 2. 通过微信直接点击打开下图文件:

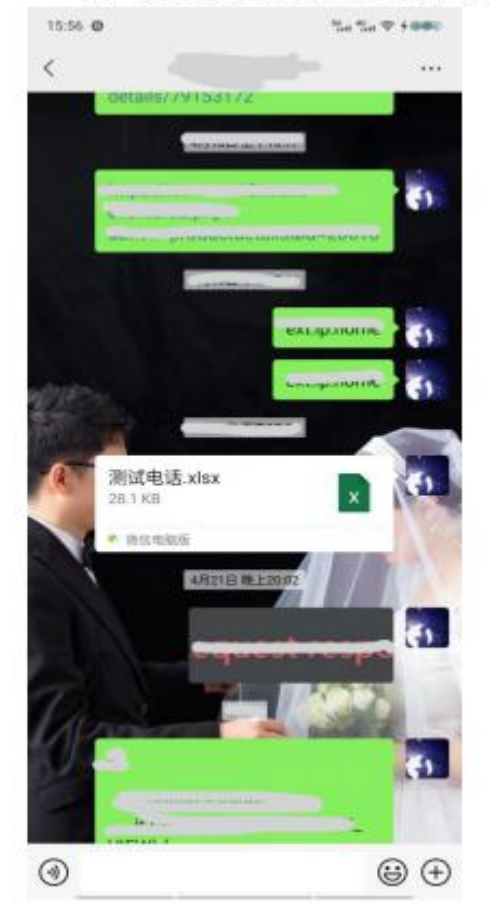

第三步,在微信里打开模板,选择电小牛打开就行了

|                                                                                                    | 同口、电that.xlso                                                                                                    | x                                                                                                    | 0                        |
|----------------------------------------------------------------------------------------------------|----------------------------------------------------------------------------------------------------|----------------------------------------------------------------------------------------------------|--------------------------|
| She                                                                                                 | at2                                                                                                    |                                                                                                    |                          |
| - all                                                                                               |                                                                                                    |                                                                                                    | 0                        |
| 1                                                                                                   | 推名                                                                                                    | 电话                                                                                                    | 0.0                      |
| 2                                                                                                   | (北阳1                                                                                                    | 170248 10015                                                                                                    |                          |
| 1                                                                                                   | 32/822                                                                                                    | 170246                                                                                                    |                          |
| 4                                                                                                   | 30783                                                                                                    | 170248                                                                                                    |                          |
| 8                                                                                                   | 32/984                                                                                                    | 170248                                                                                                    |                          |
| -                                                                                                   | SUPHIS<br>HERIC                                                                                                    | 17024                                                                                                    |                          |
| -                                                                                                   | 30,995                                                                                                    | 170246                                                                                                    |                          |
| -                                                                                                   | 321538                                                                                                    | 170248                                                                                                    |                          |
| 10                                                                                                  | 30,5839                                                                                                    | 17024                                                                                                    |                          |
| 11                                                                                                  | 沈阳10                                                                                                    | 170246                                                                                                    |                          |
| 12                                                                                                  | 沈阳11                                                                                                    | 170248                                                                                                    |                          |
| 13                                                                                                  | 沈阳12                                                                                                    | 170248                                                                                                    |                          |
| 14                                                                                                  | 沈阳13                                                                                                    | 170248                                                                                                    |                          |
| 15                                                                                                  | 沈阳14                                                                                                    | 170246                                                                                                    |                          |
| 16                                                                                                  | 20月15                                                                                                    | 17024                                                                                                    |                          |
| 17                                                                                                  | 301816                                                                                                    | 17024                                                                                                    |                          |
| 19                                                                                                  | 2009017                                                                                                    | 1702465777                                                                                                    |                          |
| 20                                                                                                  | 128919                                                                                                    | 170246                                                                                                    |                          |
| 21                                                                                                  | 309820                                                                                                    | 170245                                                                                                    |                          |
| 22                                                                                                  | 30月21                                                                                                    | 17024                                                                                                    |                          |
| 28                                                                                                  | 沈阳22                                                                                                    | 170248                                                                                                    |                          |
| 24                                                                                                  | 沈阳23                                                                                                    | 170246                                                                                                    |                          |
| 28                                                                                                  | 沈阳24                                                                                                    | 170248                                                                                                    |                          |
| 26                                                                                                  | 沈阳25                                                                                                    | 170240                                                                                                    |                          |
| 27                                                                                                  | 沈阳26                                                                                                    | 170248                                                                                                    |                          |
| 28                                                                                                  | 沈阳27                                                                                                    | 170246                                                                                                    |                          |
| 29                                                                                                  | 沈阳28                                                                                                    | 170248                                                                                                    |                          |
| 編成<br>(2) #                                                                                         | 1.「QQI用設設」                                                                                                    | 使用以下文档功能                                                                                                    | 表使用 >                    |
| <b>通过</b><br>(2) #                                                                                  | L FOODERS AND L                                                                                                    | 使用以下文档功能<br>11倍                                                                                                    | 去使用)                     |
|                                                                                                    | L FOODESHI                                                                                                    | 使用以下文档功能<br>时间                                                                                                    | <b>去使用</b> )             |
|                                                                                                    | 1 FOOMERAN<br>1 10 Heat<br>1 10 Heat                                                                              | <sup>使用以下文档功能</sup><br>11度<br>图下方圈                                                                                                    | <sub>未使用</sub> ,<br>住的选项 |
| ₩8<br>24                                                                                            | 1 Food High Bills                                                                                                    | <sup>使用以下文档功能</sup><br>时度<br>···································                                                                                                    | <sup>未使用,</sup><br>住的选项  |
| 1815                                                                                                | / Tog 州和湖。<br>田田 日本式<br>点击下<br>7 9                                                                                                    | ₩₩₩XŦ文卷50歳<br>11月<br>「图下方圈(                                                                                                    | ±®■)<br>住的选项             |
| 1815<br>12-1<br>1.                                                                                  | 1 Food 网络新,<br>新建 2 和式<br>点击下<br>7 O                                                                                                    | <sup>全用以下文档功能</sup><br>***<br>****<br>***************************                                                                                                    | ±₩₩)<br>注的选项             |
| anto<br>⊠ 1<br>1.<br>15:5                                                                           | 1 Pag 2 834<br>画面 O 44元<br>点击下<br>7 O                                                                                                    | ####F2850#<br>##<br>图下方圈(                                                                                                    | ±∰¶)<br>住的选项             |
| 885<br>21<br>1<br>1<br>1<br>1<br>1<br>1<br>1<br>1<br>1<br>1<br>1<br>1<br>1<br>1<br>1<br>1<br>1<br>1 | t fogalisak)<br>新聞 O Hatt<br>点击下<br>7 C<br>Hitteritä ata                                                                                                    | ₩₩₩下文档功業<br>###<br>·图下方圈(                                                                                                    | ****<br>住的选项             |
| 1941<br>201<br>1.<br>1945<br>5.                                                                     | 1 fog318383<br>第11 ① Hett<br>点击下<br>7 0<br>11は年頃 Ho<br>112                                                                                                    | ₩₩₩下文档功業<br>#18<br>·图下方圈1                                                                                                    | ****<br>住的选项             |
| Hand Hand                                                                                           | 2 FOGDHSH45<br>第1日 〇 Hatt<br>点古下<br>7 O<br>Hattrife All<br>10<br>11<br>11<br>11<br>11<br>11<br>11<br>11<br>11<br>11<br>11<br>11<br>11                                                                                                    | #####F文格助#<br>##<br>·图下方圈(<br>*                                                                                                    | ****<br>住的选项             |
|                                                                                                    | 1 FOODHERNES<br>点击下<br>7 C<br>11 LUTREE AND<br>12 LUTREE AND<br>12 LUTRE       | ★用以下文档功案<br>(1)<br>图下方圈(<br>本<br>1,0004)                                                                                                    | 主 <sup>使的</sup> 法项       |
|                                                                                                    | 1 「003月第38」<br>単語 ○ 44:0<br>点击下<br>7 C<br>100(年頃 x10<br>100(年頃 x10<br>100(年頃 x10<br>100(年頃 x10<br>100(年頃 x10<br>100(年頃 x10)<br>100(年頃 x10)<br>100(10)<br>100(10) | ★用以下文档功能<br>第2<br>图下方圈(<br>*<br>*<br>*<br>*<br>*<br>*<br>*<br>*<br>*<br>*<br>*<br>*<br>*<br>*<br>*<br>*<br>*<br>*<br>*                                                                                                    | ±∰¶)<br>住的选项             |
|                                                                                                    | 1 「003月15日編」<br>一 一 一 一 一 一 一 一 一 一 一 一 一 一 一 一 一 一 一                                                                                                     | ★用以下文档功案<br>用<br>图下方圈(<br>*<br>17024<br>17024<br>17024<br>17024<br>17024<br>17024<br>17024<br>17024<br>17024<br>17024<br>17024<br>17024<br>17024<br>17024<br>17024<br>17024<br>17024<br>17024<br>17024<br>17024<br>17024<br>17024<br>17024<br>17024<br>17024<br>17024<br>17024<br>17024<br>17024<br>1702<br>1702<br>1702<br>1702<br>1702<br>1702<br>1702<br>1702                                                                                                    | ****<br>住的选项             |
|                                                                                                    | COGNERNAL Section Constant Constant                                                                                                    | 使用以下文档动能<br>mine<br>图下方圈(<br>*.                                                                                                    | ±₩#<br>住的选项              |
|                                                                                                    | food)(93)()<br>int) (2) (4)(2)<br>int) (2) (4)(2)<br>int) (4)(2)<br>int) (4)(2)(2)<br>int) (4)(2)(2)<br>int) (4)(2)(2)(2)<br>int) (4)(2)(2)(2)(2)<br>int) (4)(2)(2)(2)(2)(2)<br>int) (4)(2)(2)(2)(2)(2)(2)(2)(2)(2)(2)(2)(2)(2)                                                                                                    | 使用以下文档功能<br>(1)<br>(図下方圏)<br>(図下方圏)<br>(1)<br>(1)<br>(1)<br>(1)<br>(1)<br>(1)<br>(1)<br>(1)<br>(1)<br>(1                                                                                                    | 生的选项                     |
|                                                                                                    | fogp) 第34,<br>g 小小小小小小小小小小小小小小小小小小小小小小小小小小小小小小小小                                                                                                    | ##WU下文格功能<br>##<br>图下方圈(<br>*<br>*<br>*<br>*<br>*                                                                                                    | 注的选项                     |
| 1915<br>1917<br>1915<br>1915                                                                        | foga)(5)後)<br>int 0 他式<br>int 石<br>int 石<br>int A<br>int A                                                                                                    | 使用以下文格功能<br>#18<br>· 图下方圈(<br>*<br>· / ////<br>· ////<br>· ////<br>· ////<br>· ////<br>· ////<br>· ////<br>· ////<br>· ////<br>· ///<br>· ///<br>· ///<br>· ///<br>· //<br>· // · //<br>· //<br>· // · //<br>· //<br>· //<br>· //<br>· //<br>· //<br>· //<br>· //<br>· //<br>· //<br>· //<br>· //<br>· //<br>· //<br>· //<br>· //<br>· //<br>· //<br>· //<br>· //<br>· //<br>· //<br>· //<br>· //<br>· //<br>· · //<br>· //<br>· · //<br>· · //<br>· · //<br>· · · · | ****<br>注的选项             |
|                                                                                                    | COUNTERNAL Martin Constant Constant                                                                                                    | 生用以下文档功能<br>(1)<br>(図下方圏)<br>(本)<br>(水)<br>(水)<br>(水)<br>(水)<br>(水)<br>(水)<br>(水)<br>(水)<br>(水)<br>(水                                                                                                    | 注的选项                     |
|                                                                                                    | food) 第3級。<br>前、 10 46-30<br>点击下<br>70<br>101(代信,410<br>101(代信,410<br>101()<br>101((101(101)))<br>101((101(101)))<br>101((101                                                                                                    | 生用以下文格功能<br>(1)<br>(日本)<br>(日本)<br>(日本)<br>(日本)<br>(日本)<br>(日本)<br>(日本)<br>(日本                                                                                                    | 注的选项                     |
| Land Land Land Land Land Land Land Land                                                             |                                                                                                    | 生用以下文档功能<br>#12<br>· 图下方圈化<br>*<br>· · · · · · · · · · · · · · · · · · ·                                                                                                     | ****<br>注的选项             |
|                                                                                                    | fogal (5) 後点<br>infinition (5) 後点<br>infinition (5) 後点<br>fogal (5) 後点<br>fogal (5) (5) (5) (5) (5) (5) (5) (5) (5) (5)                                                                                                    | 生用以下文的功能<br>#18<br>· 图下方圈(<br>*<br>· · · · · · · · · · · · · · · · · · ·                                                                                                     | ****<br>注的选项             |
|                                                                                                    | food)(50%)<br>int (1.5%)<br>int (1.5%)<br>int (1.                                                                                                    | 生用以下文格功能<br>**<br>・<br>図下方圏<br>・<br>ボ<br>・<br>・<br>・<br>・<br>・<br>・<br>・<br>・<br>・<br>・<br>・<br>・<br>・                                                                                                    | 主的选项                     |
|                                                                                                    | food) (53)<br>int) ひ (53)<br>int) (54)<br>int) (54)                                                                                                    | 生用以下文格功能<br>**<br>・<br>図下方圏<br>・<br>ボ<br>・<br>・<br>・<br>・<br>・<br>・<br>・<br>・<br>・<br>・<br>・<br>・<br>・                                                                                                    | 主 <sup>使用,</sup><br>注的选项 |
|                                                                                                    | Couping (4)<br>D Matt<br>広市下<br>て<br>て<br>で<br>て<br>で<br>で<br>で<br>で<br>て<br>で<br>で<br>で<br>で<br>で<br>で<br>で<br>で<br>で<br>で<br>で<br>で<br>で<br>で<br>で<br>で<br>で<br>で<br>で<br>で<br>で<br>で<br>で<br>で<br>で<br>で<br>で<br>で<br>で<br>で<br>で<br>で<br>で<br>で<br>で<br>で<br>で<br>で<br>で<br>で<br>で<br>で<br>で                                                                                                    | 生用に下文的功能<br>*<br>·<br>·<br>·<br>·<br>·<br>·<br>·<br>·<br>·<br>·<br>·<br>·<br>·                                                                                                    | ###<br>注的选项              |
|                                                                                                    | foguisai<br>foguisai<br>foguisai                                                                                                    | 生用以下文的功能<br>#1<br>· 图下方圈(<br>· 7<br>· 7<br>· 7<br>· 7<br>· 7<br>· 7<br>· 7<br>· 7                                                                                                    | ****<br>注的选项             |
|                                                                                                    | 1 Good (5) 後少<br>点 古 下<br>方 古 下<br>7 0<br>11 以保護 Allo<br>12 (11)<br>12 (11)<br>12   | 生用以下文格功能<br>*<br>·<br>·<br>·<br>·<br>·<br>·<br>·<br>·<br>·<br>·<br>·<br>·<br>·                                                                                                    | 注的选项                     |
|                                                                                                    | food)(50%)<br>int (2.46)で<br>int (5.46)で<br>int (5.46)で<br>int (5.46)で<br>int (5.46)で<br>int (5.46)<br>int (5.46)<br>in                                                                                                    | 生用に下文格功能<br>**<br>・<br>図下方圏の<br>*<br>・<br>・<br>・<br>・<br>・<br>・<br>・<br>・<br>・<br>・<br>・<br>・<br>・                                                                                                    | 注的选项                     |

3. 点击下图右上角圈住的...

取消

保存到手机 い 更多打开方式 5.按下图顺序点击后就可导入标准文件

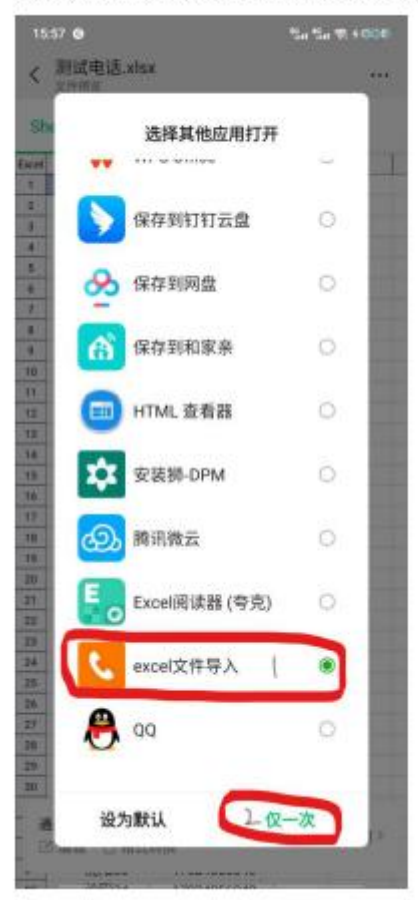

#### 六、连续拨号

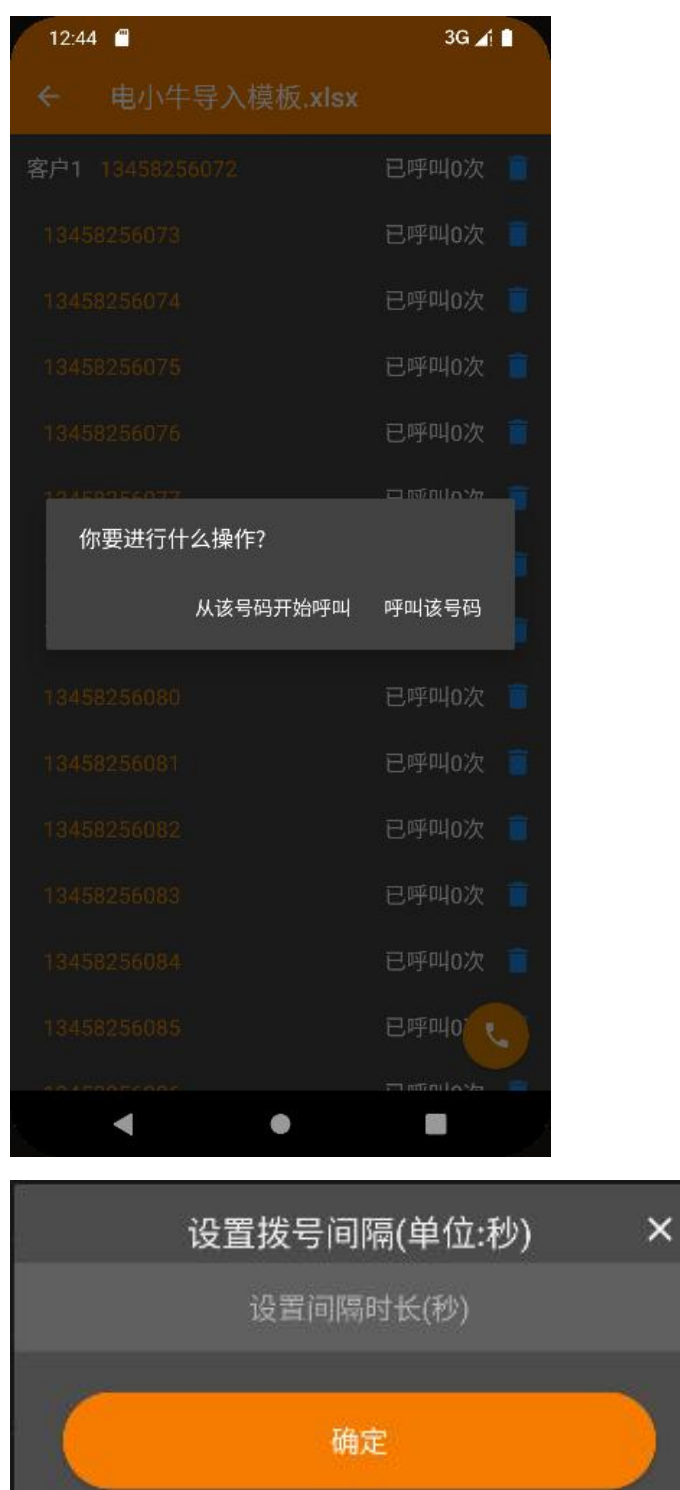

输入的间隔时间必须大于1秒小于150秒

七、常见问题

1. 数据请求失败

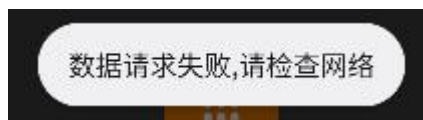

出现该问题请打开浏览器刷几个网页测试是否网络出现问题

2. 手机号码验证中

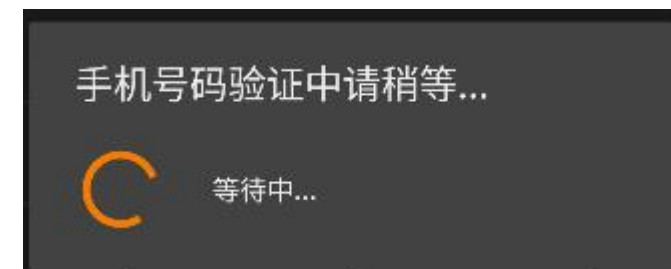

请等待一段时间后操作或者是网络问题,请打开浏览器刷几个网页测试是否网络 出现问题

3. 忘记密码操作

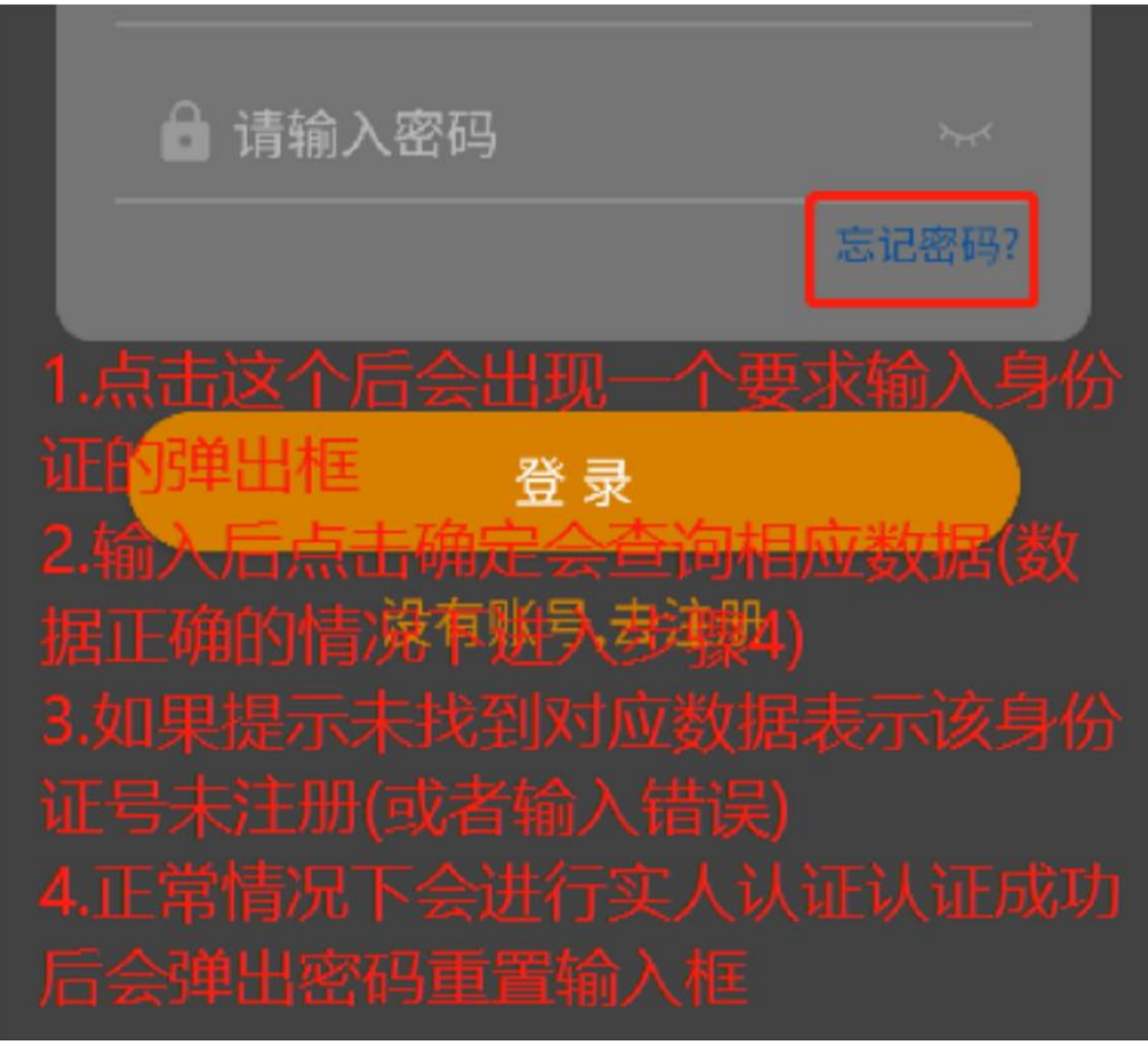

4. 绑定注意事项 请注意: 电小牛登录的号码的卡要插在这个登录的手机上 请注意: 一个身份证注册后可以绑定 10 张卡,不需要重复注册

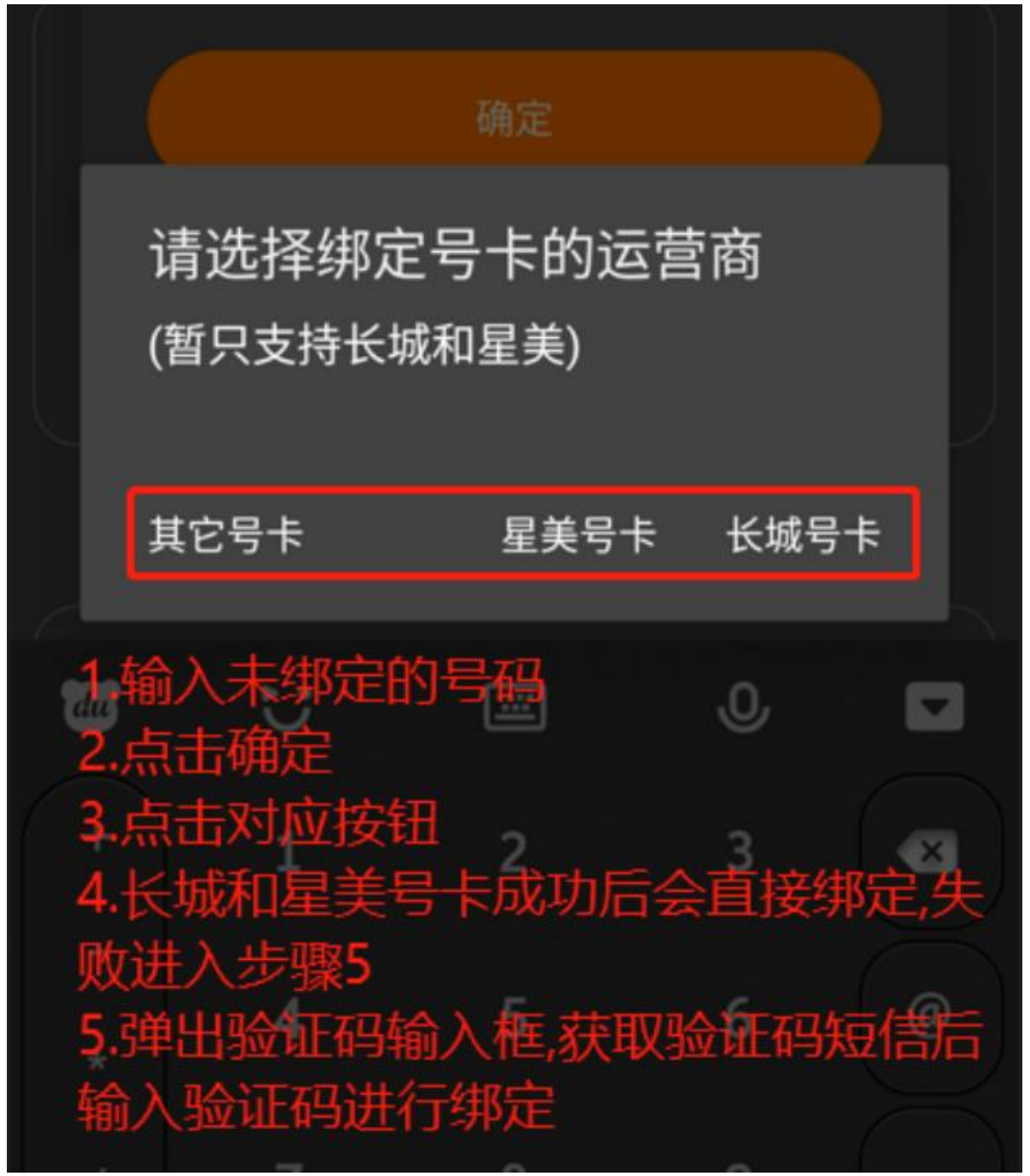

5. 通数计算

现在电小牛的通数计算是按照对方响铃就算一通,所以比正常的接通了算一通来说,通数要算的多一点,因为我们暂时没有这方面的权限,目前可能需要打电话的人手动计算自己打了多少通。

另:150 的通数是正常的接通了算一通的通数算的。

6. 解绑需求

请提供原先绑定人的姓名和身份证号码+设置界面截图+解绑原因说明(如果因为 离职原因解绑账号会被冻结 10 天 )

| 12:24 🖆                |          | 3G 🔏 🗋               |
|------------------------|----------|----------------------|
| ← 设置                   |          | Э                    |
| 绑                      | 定电话号码    |                      |
| 已绑定的电话号码:              | T-Mobile | 4 547 £<br>220133897 |
| 已添                     | 加的电话号码   |                      |
| 已绑定的电话号码:<br>000012103 |          | ianinao              |
| 已绑定的电话号码:<br>649fd7830 |          | changcneng           |
| 已绑定的电话号码:<br>220133897 |          | changcheng           |
|                        | 通用       |                      |
| 是否保留24小时内录音            | à        |                      |
| <br>  管理黑名单            |          |                      |
| 更改日期和时间格式              |          |                      |
| 管理快速拨号                 |          |                      |
| •                      | •        |                      |

### 7. 小米手机请不要给空白通行条

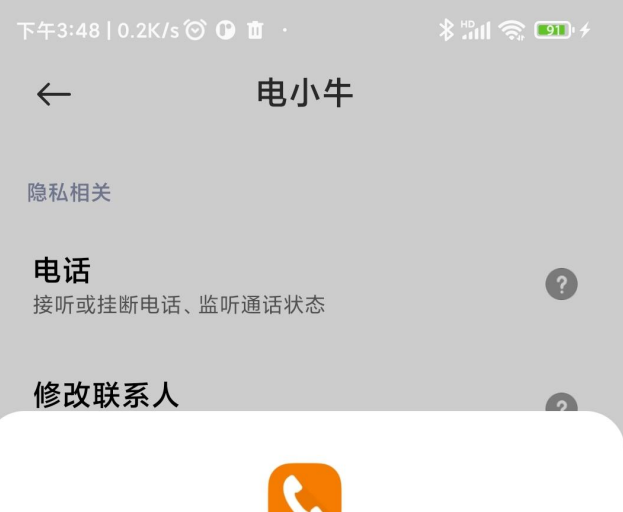

**电小牛** 读取联系人

#### 拒绝

询问

**空白通行证** <sup>隐私保护</sup> 授予应用权限但返回空信息,保护隐私安全

仅在使用中允许

始终允许

取消

### 8. 系统检测无录音

方法1:请录制视频:电小牛拨打电话->接通5秒->挂断->关于界面->点击录音 ->点开自动录音功能,检查是否是打开了录音 方法2:请录制视频:手机自带拨号器->右上角设置按钮->点开自动录音功能-> 检查是否是打开了录音 权限打开方法如下: 1.关于界面->点击录音->点开自动录音功能->开启所有录音; 2.手机自带拨号页面,右上角,点击设置,点击打开通话录音; 注:小米手机不要设置空白通行证,改为允许 电小牛关于页面点击除录音外的任意设置, 点击进去 后,把里面的空白通行证改成允许 如第一个方法无法打开,用第二个方法

自查录音功能是否打开.mp4

9. 同一部手机绑定 2 个号码

首先确定2张卡都插入到了手机中,第一张按流程注册、登录,然后显示如下图, 请点击绑定

| 1100.5654中間e          |                                  | 0000)<br>E                              |
|-----------------------|----------------------------------|-----------------------------------------|
|                       | 都定电话号码                           |                                         |
|                       | 16(卡1非明定号卡) (11)<br>星美通信1 281385 | 9074                                    |
| 已期定的电话号。<br>智无数据      | 1(+2非明定号十)<br>中国移动2<br>参加的电话号码   | 3333                                    |
| 100 9 🖬 🖬 😢 🖸         | 09:44                            | 1분 후 71% 🔳                              |
| ← 设置                  |                                  | Ð                                       |
|                       | 绑定电话号码                           |                                         |
| 已绑定的电话-<br>暂无数据       | 号码:(卡1非绑定号 <del> </del><br>移动1   | €) <mark>(00000 11)</mark><br>910367600 |
| 已绑定的电话<br>17010740391 | <b>号码:</b><br>移动2                | a±#π +z<br>710022087                    |

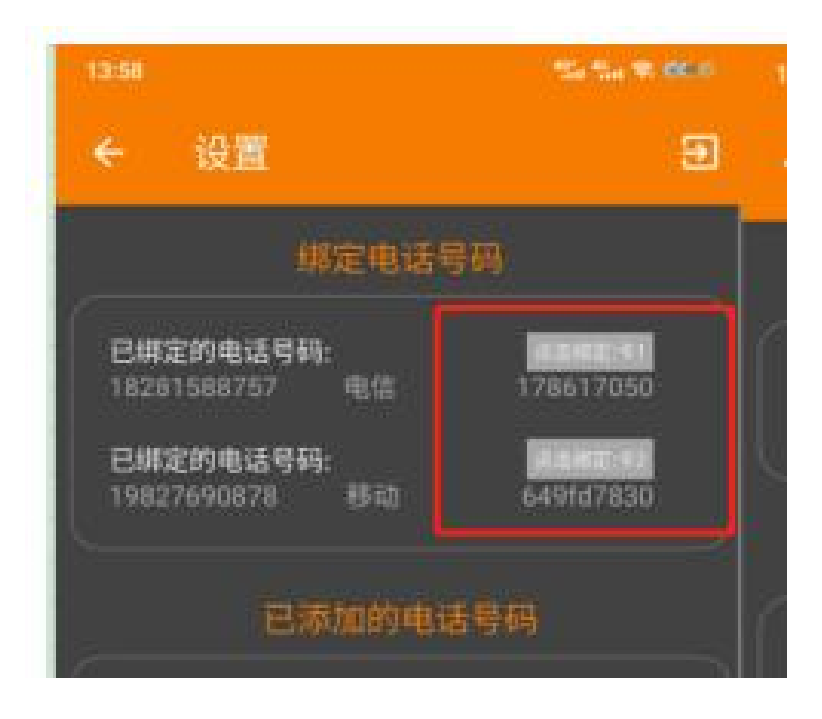

10. 同一个客户, 三个手机有三张卡分别绑定

操作方式如下:任选一部手机去注册,注册之后在剩下两部手机上面直接用身份 证和密码去登录就行,登陆之后进行绑定即可

请注意:电小牛登录的号码的卡要插在这个登录的手机上,一张卡不能同时在2 个手机上绑定

请注意:一个身份证注册后可以绑定 10 张卡,不需要重复注册

#### 11. 电小牛下载失败 请换个浏览器试试

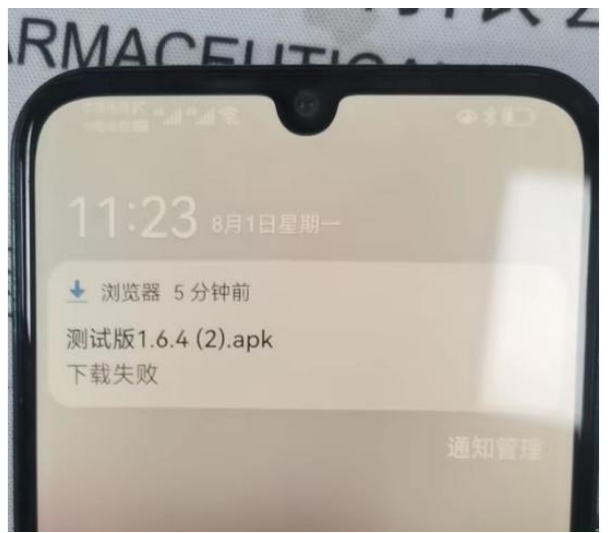

#### 12. 闪挂

wxmxstt 汪星每

用手机自带拨号器呼叫试试

13. 绑定号码时提示该号码非本公司号码

| 是否保留24小 | 时内录音                 |
|---------|----------------------|
| 會理黑名    |                      |
| 改日期和时间  | 142-1-<br>该号码非本公司号码! |
| 理快速拨号   |                      |
| *+4     |                      |

请将号码+号码归属地(省+城市)发至群里

14. 获取录音的详细信息

打开手机自带的文件管理器->找到录音文件->任选一个长按->点击详细信息 权限打开方法如下:

1.关于界面->点击录音->点开自动录音功能->开启所有录音;

2.手机自带拨号页面,右上角,点击设置,点击打开通话录音;

注:小米手机不要设置空白通行证,改为允许 电小牛关于页面点击除录音外的任意设置, 点击进去 后,把里面的空白通行证改成允许

如第一个方法无法打开,用第二个方法

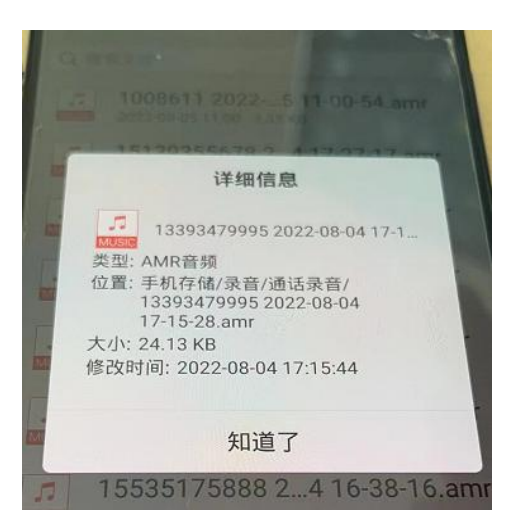

15. 电小牛: 该 SIM 卡未绑定(或编码出错需要重新绑定) 电小牛登录的号码的卡没有插在这个手机上

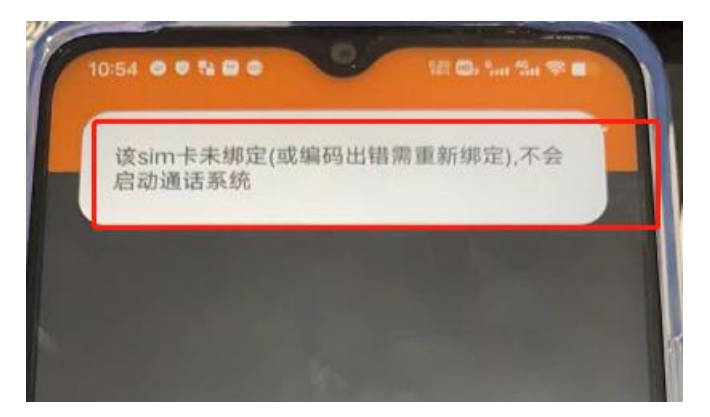

16. 电小牛文本导入格式

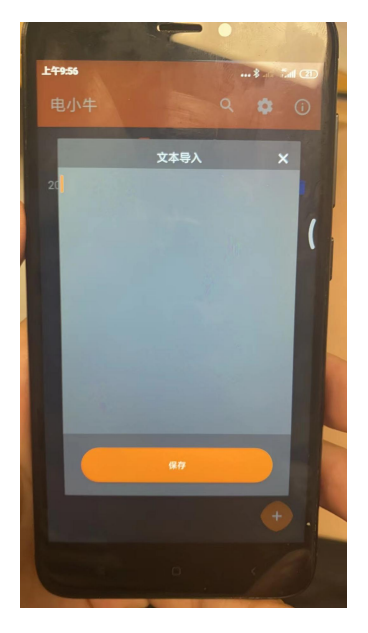

- 张三,1756515xxxx 李四,1756515xxxx
- 王五,1756515xxxx
- 张三,1756515xxxx
- 张三,1756515xxxx
- 张三,1756515xxxx
- 张三,1756515xxxx 张三,1756515xxxx

请输入逗号,中英文的逗号都可以,可以输入 N 条记录

17. 苹果手机登录时输入的 ICCID 需要 20 位数字

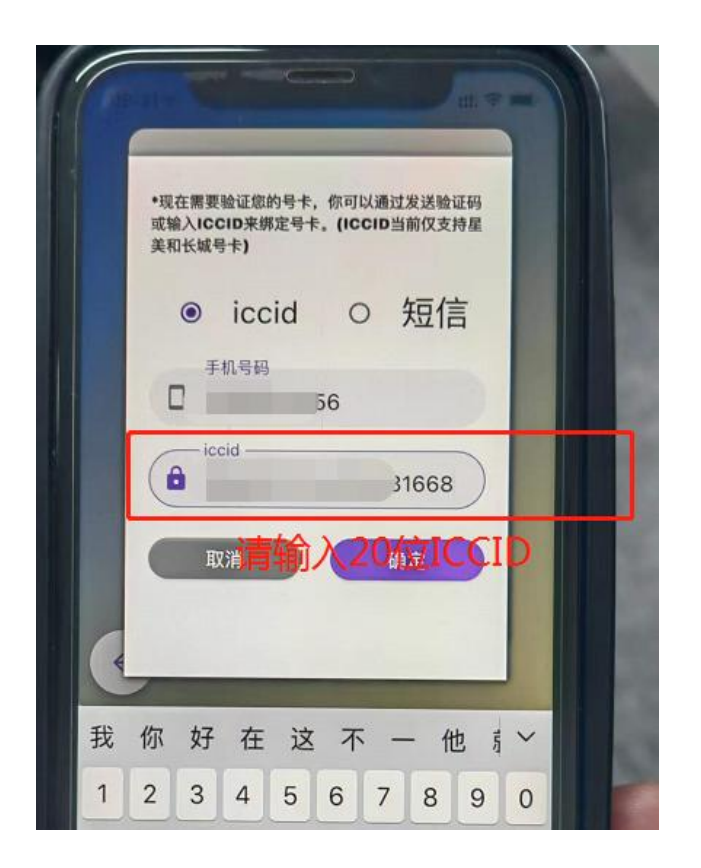

- 18. 批量导入的号码,不能拨打,但是手动输入可以打导入的文件有问题
- 19. 未找到对应的数据 未注册就登录了

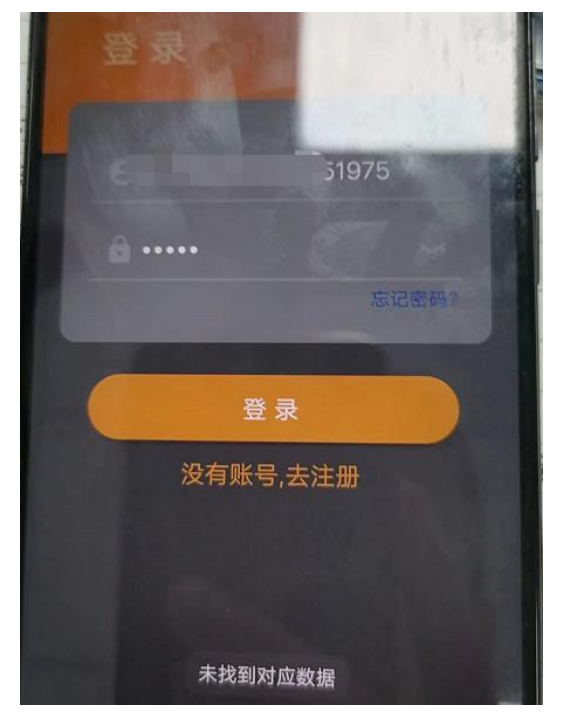

#### 20. 账号或者密码不正确,登录失败

请确认密码是否正确,如果确认密码正确但依然显示登录失败,请反馈至群里

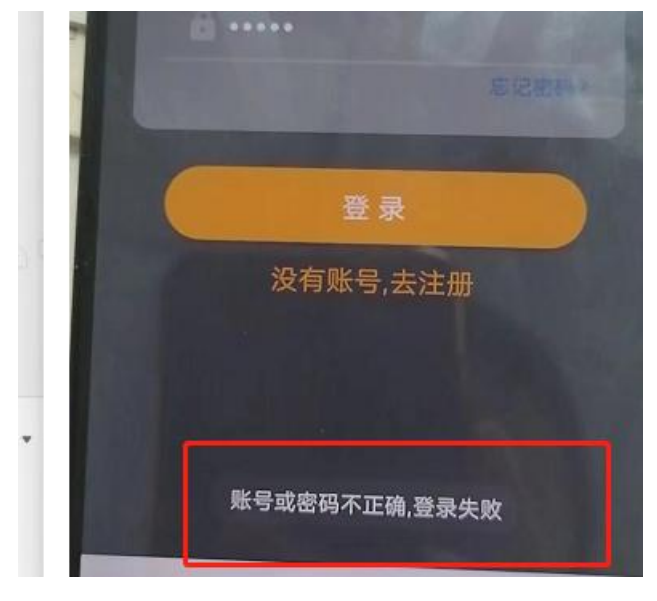

21. 你的号卡非绑定卡// 该号码已被绑定 电小牛登录的号码的卡要插在这个登录的手机上

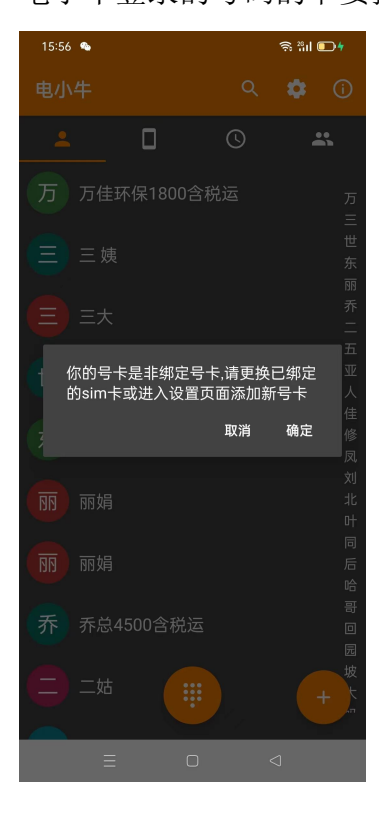

| 15:56 🤏                        | रू 2911 🗩 🛉                        |
|--------------------------------|------------------------------------|
| ← 设置                           | Ð                                  |
|                                | 码                                  |
| 已绑定的电话号码:(卡1非绑定<br>暂无数据  中国移动2 | 号卡) <mark>点击绑定</mark><br>990252860 |
| 已添加的电话                         | 号码                                 |
| 已绑定的电话号码:<br>xxxxxxxx          | 16537121497<br>changcheng          |
| 通用                             |                                    |
| 是否保留24小时内录音                    |                                    |
| 管理黑名单                          |                                    |
| 更改日期和时间,含式                     |                                    |
| 管理快速拨号该号码已绑制                   | ŧ                                  |
| <b>字体大小</b><br>大               |                                    |
|                                | $\triangleleft$                    |

22. 电小牛: 高风险号码, 不允许拨打

被叫号码一天之内被拨打多次被认定为高风险号码,一般地第二天会恢复为正常号码

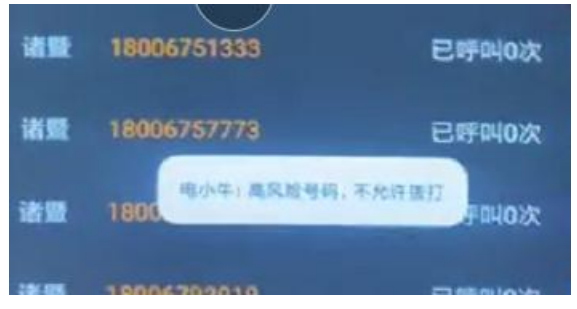

#### 23. 设置界面显示已绑定的号码为 xxxxxxxx 是苹果手机注册了但用安卓手机登录的

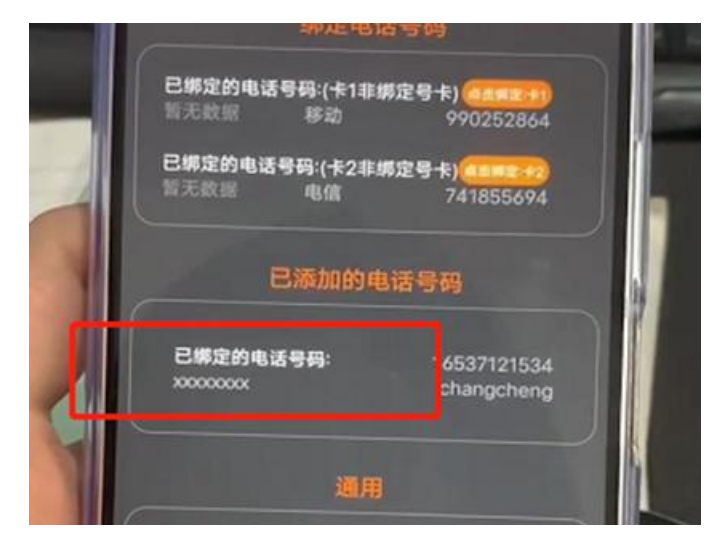

#### 24. 绑定界面出现未获取

不用管,正常绑定使用就行

| ← 设置                          |      |
|-------------------------------|------|
| 绑定电话号码                        | 操作   |
| つ (線定的电话号码:<br>未获取 ・105040214 |      |
| 已添加的电话号码                      |      |
| 已绑定的电话号码: 17010748445         |      |
| 已绑定的电话号码: 16210748715<br>4    | (FR) |
|                               |      |

25. 你的账号涉嫌违规已被封禁 清除应用,关了直接重新开启

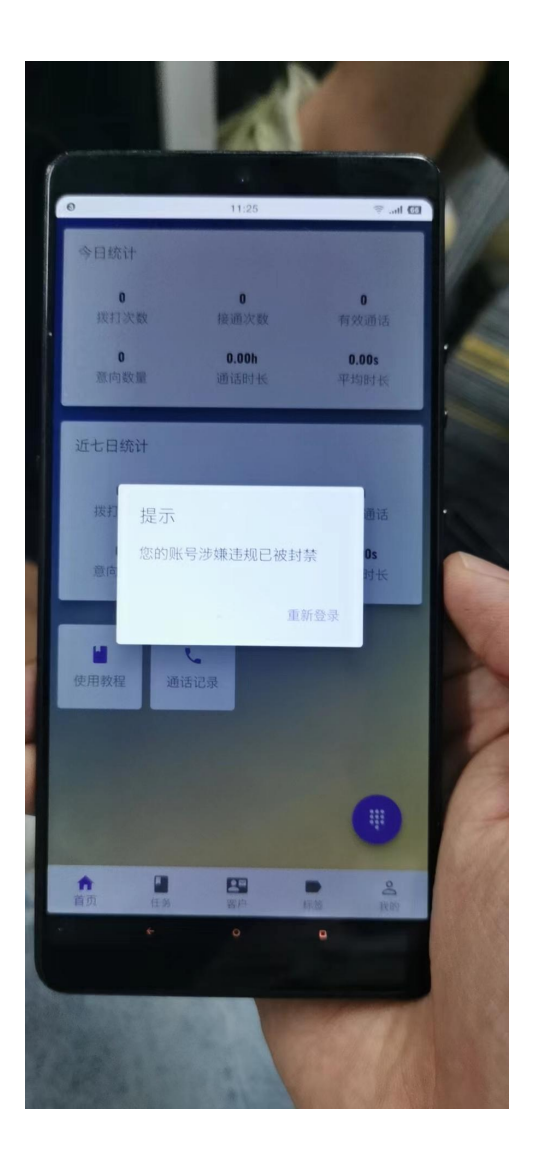

26.VIP 电小牛批量导入

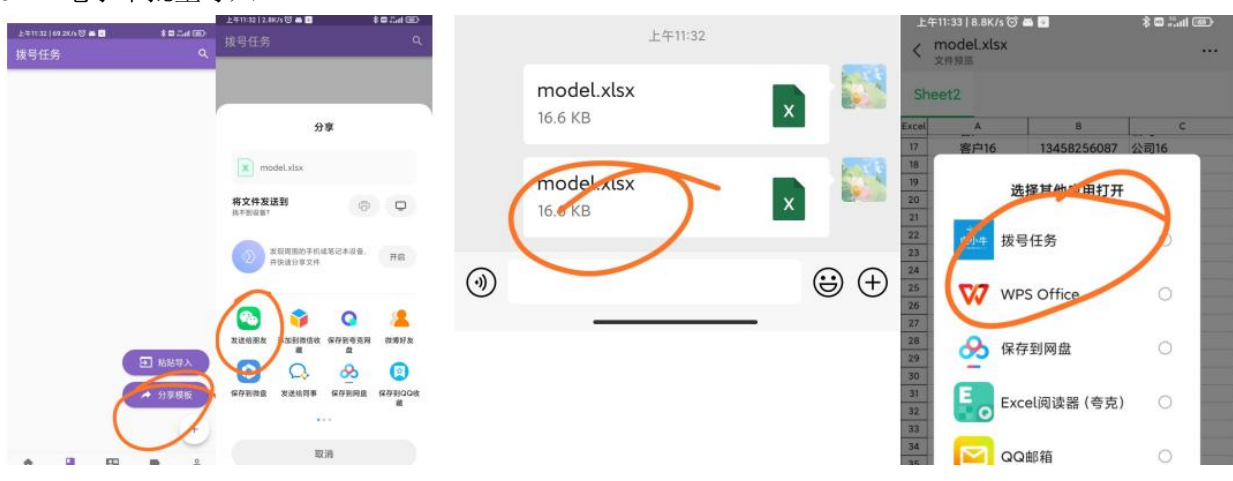

### 27. 关于界面里录音栏显示机型未适配 打开录音就行了

| 14:00        |                   |                 |  |  |  |  |  |  |
|--------------|-------------------|-----------------|--|--|--|--|--|--|
| ÷            | 关于                |                 |  |  |  |  |  |  |
| TIL.         |                   |                 |  |  |  |  |  |  |
|              | 关于                |                 |  |  |  |  |  |  |
| (i)          | 版本 公测版1.7.5       |                 |  |  |  |  |  |  |
|              | 4G::::9E(X9)::::9 |                 |  |  |  |  |  |  |
|              | 点击输入建议            |                 |  |  |  |  |  |  |
|              | 权限列表              |                 |  |  |  |  |  |  |
| 是否为          | 默认拨号应用            | 未设置             |  |  |  |  |  |  |
| 读取文          | 件                 | 已设置             |  |  |  |  |  |  |
| 写入文          | 件                 | 已设置             |  |  |  |  |  |  |
| 录音           |                   | 机型未适配           |  |  |  |  |  |  |
| 精确定          | 位                 | 已设置             |  |  |  |  |  |  |
| 粗略定          | 位                 | 已设置             |  |  |  |  |  |  |
| 制作者:技术部      |                   |                 |  |  |  |  |  |  |
| $\checkmark$ |                   | $\triangleleft$ |  |  |  |  |  |  |

#### 28. VIP 拨号任务

| 中国            | 1移动 🔤 "加 🗟 🌡                                                                         | 57 📕 🔿 🛛                                                                                                    | ন @ 🕅 ত     | 10:46          | 中国         | 移动 🎟 ""         | ŝ 1.8<br>K/s ● ● | © 🕅 © | 95)# 11:06     | 4  | 国移动四常机名         | 🖹 <sup>1,7</sup> 🚱 🗩   | © 🕅 🛈 🗵 | )≢11:07        |
|---------------|--------------------------------------------------------------------------------------|----------------------------------------------------------------------------------------------------|-------------|----------------|------------|-----------------|------------------|-------|----------------|----|-----------------|------------------------|---------|----------------|
|               |                                                                                      |                                                                                                    |             |                | 拨号日        | 务               |                  |       | Q              | 拨号 | 任务              |                        |         |                |
| (a            | *                                                                                    | 198                                                                                                    | 2769087     |                |            |                 |                  |       |                |    |                 |                        |         |                |
| VIP           | 开通会员,                                                                                | 尊享会员特                                                                                                    | 財权 文        | 即开通            |            |                 |                  |       |                | P  |                 |                        |         |                |
| 外呼<br>(<br>权限 | 〕<br>设置<br>意见反<br>〕<br>…<br>…<br>…<br>…<br>…<br>…<br>…<br>…<br>…<br>…<br>…<br>…<br>… | () ()   () ()   () ()   () ()   () ()   () ()   () ()   () ()   () ()   () ()   () ()   () ()   () ()   () ()   () ()   () ()   () ()   () ()   () ()   () ()   () ()   () ()   () ()   () ()   () ()   () ()   () ()   () ()   () ()   () ()   () ()   () ()   () ()   () ()   () ()   () ()   () ()   () ()   () ()   () ()   () ()   () ()   () ()   () | 手册 主提<br>等级 | 烫选择            |            |                 |                  |       |                |    | 新建拨号            | 90878<br>19657<br>3636 |         |                |
|               |                                                                                      |                                                                                                    |             |                |            |                 |                  | → 粘贴  | 导入             |    |                 | 取消                     | 确认      |                |
| R             |                                                                                      |                                                                                                    |             |                |            |                 |                  | ▶ 分享  | 模板             |    |                 |                        |         |                |
|               |                                                                                      |                                                                                                    |             |                |            |                 |                  |       | +              |    |                 |                        |         | +              |
| <b>倉</b>      | 任务                                                                                   | 2日<br>客户                                                                                                    | ●           | <b>2</b><br>我的 | <b>倉</b> 页 | 任务              | <b>8</b> 户       | ●标签   | <b>0</b><br>我的 | 合  | 任务              | 23                     | ●       | <b>2</b><br>我的 |
|               | $\triangleleft$                                                                      | 0                                                                                                    |             |                |            | $\triangleleft$ | 0                |       |                |    | $\triangleleft$ | 0                      |         |                |

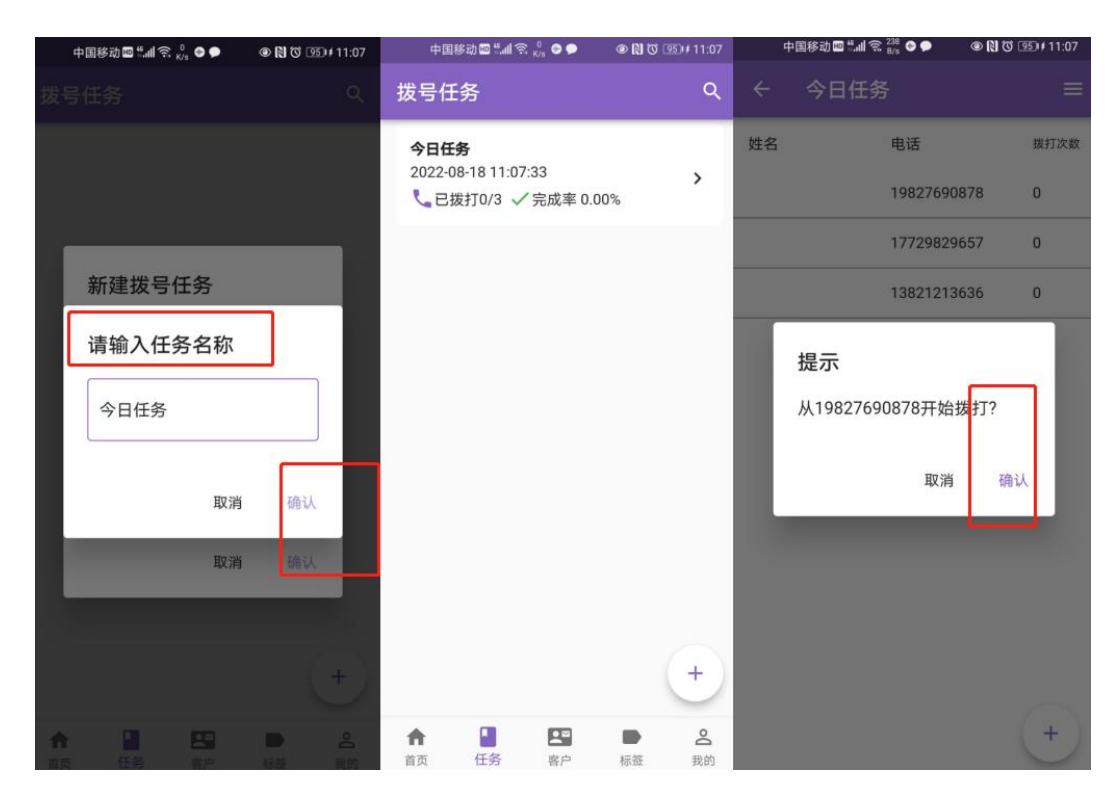

29. 星美注册电小牛需要验证码

一般地,星美卡注册电小牛不需要验证码,如果注册界面显示需要验证码,请先确定注册的星美号码的卡插在了这个手机上

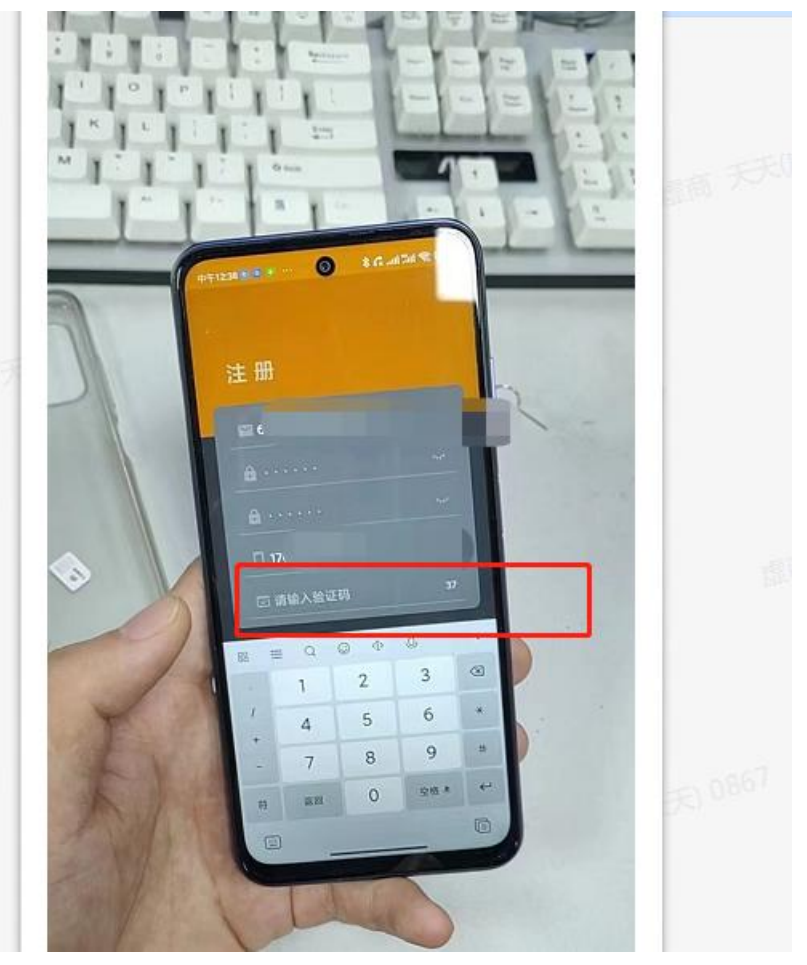

- 30. 使用人和号卡拥有者(号卡的实名认证人)可以不是同一人
- 31. 华为手机用手机自带拨号器

#### 32. VIP 电小牛显示用户不存在 退出登录,重进

| 10:11            |                    |        | <b>!</b> 5G 🗭                    |
|------------------|--------------------|--------|----------------------------------|
| 今日统计             |                    |        |                                  |
| <b>0</b><br>拨打次数 | <b>0</b><br>接通次    | 数 有    | <b>0</b><br>ī效通话                 |
| <b>0</b><br>意向数量 | <b>0.00</b><br>通话时 | ۲<br>K | <b>0.00s</b><br><sup>2</sup> 均时长 |
| 近七日统计            | t                  |        |                                  |
| <b>0</b><br>拨打次数 | 0<br>接通次           | 数有     | <b>0</b><br>ī效通话                 |
| <b>0</b><br>意向数量 | 用户不得               | 存在 平   | <b>0.00s</b><br>¤均时长             |
| し<br>使用教程        | し、通话记录             |        |                                  |
|                  |                    |        |                                  |
| <b>↑</b><br>首页   |                    | 标签     | <b>0</b><br>我的                   |

通用录制视频: 拨号->接通 5 秒->挂断->通话记录界面->关于界面->设置页面